Press ALT+SHIFT+1 to enable programmable Z axis in software.

| 🍐 M-360 Printing                                                                                            | Preferences                                                                                                    |                                                               |                                                      |                                                             | <u>? ×</u>                                                                   |
|----------------------------------------------------------------------------------------------------|----------------------------------------------------------------------------------------------------|---------------------------------------------------------------|------------------------------------------------------|-------------------------------------------------------------|------------------------------------------------------------------------------|
| Laser Settings E                                                                                            | ngraving Field Ad                                                                                                    | dvanced                                                       |                                                      |                                                             |                                                                              |
| Pen Mode                                                                                                    | Color                                                                                                    | % Power                                                       | % Speed                                              | PPI                                                         | Gas Assist ?                                                                 |
| RAST/VECT<br>RAST/VECT<br>RAST/VECT<br>RAST/VECT<br>RAST/VECT<br>RAST/VECT<br>RAST/VECT                     | <ul> <li>Black</li> <li>Red</li> <li>Green</li> <li>Green</li> <li>Yellow</li> <li>Blue</li> <li>Magenta</li> <li>Cyan</li> <li>Orange</li> </ul> | 100.0<br>50.0<br>50.0<br>50.0<br>50.0<br>50.0<br>50.0<br>50.0 | 100<br>100<br>100<br>100<br>100<br>100<br>100<br>100 | 500<br>500<br>500<br>500<br>500<br>500<br>500<br>500<br>500 | MANUAL<br>MANUAL<br>MANUAL<br>MANUAL<br>MANUAL<br>MANUAL<br>MANUAL<br>MANUAL |
| 3                                                                                                    | Power                                                                                                    | Þ                                                             | %                                                    |                                                             | Uuality                                                                      |
| T                                                                                                    | Speed                                                                                                    | Þ                                                             | %                                                    |                                                             |                                                                              |
| <u>.</u>                                                                                                    | EPI                                                                                                    | Þ                                                             | PPI S                                                | et                                                          | Throughput -3<br>-2<br>-1                                                    |
| C Settings                                                                                                  |                                                                                                    |                                                               | - Prin                                               | t Mode                                                      |                                                                              |
| Load                                                                                                    | Save                                                                                                    | <u>D</u> efaults                                              |                                                      | RMAL                                                        | Configure                                                                    |
| (C) ULS 2005-10-0                                                                                           | 5 WIN XP/2000 V1                                                                                                    | 1.08                                                          |                                                      |                                                             |                                                                              |
| Driver Z-axis Control                                                                                       |                                                                                                    | ×                                                             | OK                                                   |                                                             | Cancel Apply                                                                 |
| I Enable Z-ax                                                                                               | is control from drive                                                                                                    | n<br>M                                                        |                                                      |                                                             |                                                                              |
| WARNING: USE AT 0V<br>Machine damage may o<br>specified by operator. O<br>engravables have suffic<br>table. | WN RISK!!!<br>ccur if invalid heigl<br>)perator must insure<br>ient clearance on e<br>OK                                                          | nt is<br>e<br>engraving                                       |                                                      |                                                             |                                                                              |

When the Driver Z Axis Control box appears, check Enable Z-axis control from the driver.

Press OK.

Home Z Axis to assure accurate Z height.

| Pen Mode                                                                                             |                                 | Color                                                                | % Power                                                       | % Speed                                              | PPI                                                         | Z-Axis                                                       | Gas Assist 🤶                                                                 |
|----------------------------------------------------------------------------------------------------|---------------------------------|----------------------------------------------------------------------|---------------------------------------------------------------|------------------------------------------------------|-------------------------------------------------------------|--------------------------------------------------------------|------------------------------------------------------------------------------|
| RAST/VECT<br>RAST/VECT<br>RAST/VECT<br>RAST/VECT<br>RAST/VECT<br>RAST/VECT<br>RAST/VECT<br>RAST/VECT | 2<br>3<br>4<br>5<br>6<br>7<br>8 | Black<br>Red<br>Green<br>Yellow<br>Blue<br>Magenta<br>Cyan<br>Orange | 100.0<br>50.0<br>50.0<br>50.0<br>50.0<br>50.0<br>50.0<br>50.0 | 100<br>100<br>100<br>100<br>100<br>100<br>100<br>100 | 500<br>500<br>500<br>500<br>500<br>500<br>500<br>500<br>500 | 4.00<br>4.00<br>4.00<br>4.00<br>4.00<br>4.00<br>4.00<br>4.00 | MANUAL<br>MANUAL<br>MANUAL<br>MANUAL<br>MANUAL<br>MANUAL<br>MANUAL<br>MANUAL |
| •                                                                                                    | P <u>o</u> wer<br>Speed         |                                                                      | ▶   100.                                                      | %                                                    |                                                             | Qu                                                           | ality                                                                        |
| <b>▲</b>                                                                                             | PPI                             |                                                                      | ▶ 100<br>▶ 500                                                | %<br>PPI                                             | <u>S</u> et                                                 | Throu                                                        | -4<br>Ighput -3<br>7 -2                                                      |
| Er                                                                                                   | nable Au                        | ito Z                                                                | ▶ 4.00                                                        |                                                      |                                                             |                                                              | al 1                                                                         |
| Settings                                                                                             | uu <del>termi</del> ten         |                                                                      |                                                               |                                                      | int Mode -                                                  |                                                              |                                                                              |
| Load                                                                                                 | , 10                            | ave                                                                  | <u>D</u> efaults                                              |                                                      | ORMAL                                                       | •                                                            | Configure                                                                    |
| 2) ULC 2005 10.0                                                                                     | -                               | /D 10000 V.4                                                         |                                                               |                                                      |                                                             |                                                              |                                                                              |

A new column will appear allowing Z heights to be added to each color.